### ¿Cómo facturar a Nobis luego de la incorporación de Gecros?

Recomendamos realizarlo desde el **preliquidador**, disponible en el sitio de autogestión web de Gecros, aunque también existe la posibilidad de presentarlo mediante la confección de un TXT (ítem que desarrollaremos más adelante).

### **Preliquidación**

La preliquidación es un proceso que se realiza a través del sitio web de <u>autorizaciones</u> de Gecros, el cual te permite **consultar todas las órdenes autorizadas** en un período dado, pudiendo **seleccionar cuáles facturar a Nobis**, y cuáles no. En una misma preliquidación, se podrán incluir tanto prestaciones ambulatorias, como de internado. Asimismo, todas las prácticas seleccionadas aparecerán con un valor asignado que corresponde al valor convenido por la misma, por lo que dicho valor deberá coincidir con el monto facturado.

Cabe aclarar, que solo te permitirá seleccionar las solicitudes previamente cargadas y auditadas con estado "autorizado", no así aquellas que se encuentren en estado "pendiente", "anulado" o "rechazado".

La aplicación generará preliquidaciones dependiendo de la condición del I.V.A. del prestador, y de acuerdo a la alícuota del I.V.A. que corresponda al afiliado.

Cada preliquidación tendrá un número que la identificará, el cual es único para cada prestador.

#### ¿Cuáles son sus beneficios?

- Rapidez al momento de facturar.
- Disminuye la posibilidad de recibir débitos, ya que todo lo preliquidado ha sido previamente auditado por Nobis.

#### ¿Cómo se procesa la preliquidación?

1. En el menú del autorizador web seleccioná la opción *Autorizaciones para Facturar*:

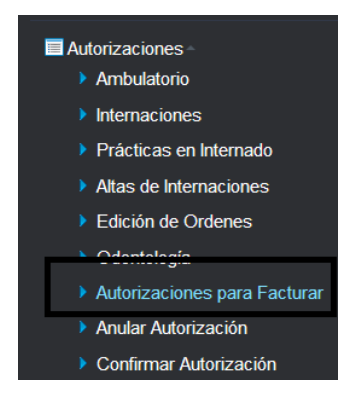

El sistema mostrará la siguiente pantalla, donde podrás hacer <u>consultas sobre</u> <u>preliquidaciones</u> previas, para ello, deberás completar el campo *Período* en formato AAAAMM obligatoriamente (los demás campos son opcionales).

| Procesos d        | e Preliquidació     | ón    |                 |            |            |         |             |                  |                |             |                |
|-------------------|---------------------|-------|-----------------|------------|------------|---------|-------------|------------------|----------------|-------------|----------------|
| Datos de la búsou | ada                 |       |                 |            |            |         |             |                  |                |             |                |
| Entidad Efect     | tora                | 2     |                 |            |            | Periodo |             | Tipo Comprobante | Todos          | •           |                |
| Sucursal Con      | nprobante           | Núm   | ero Comprobante |            | Matricula  |         | 2           |                  |                | -           |                |
| P Buscar          | Nuevo Proce         | eso   |                 |            |            |         |             |                  |                |             |                |
| Listado de Proce  | esos de Preliquidad | ción  |                 |            |            |         |             |                  |                |             | 0              |
| Nro Período       | Neto I.V.A.         | Total | Fec. Desde      | Fec. Hasta | 1.V.A      |         | Comprobante | fec. Comp.       | Prest. Efector | Estado      | Opcione:       |
|                   |                     |       |                 |            | 🖙 🤜 Página | 1 de 0  | 69 (61      |                  |                | Sin registr | os que mostrar |
|                   |                     |       |                 |            |            |         |             |                  |                |             | Volver         |

2. Para realizar una nueva preliquidación, no hace falta llenar ningún campo, solo hacer click en el botón *Nuevo Proceso* el cual mostrará la siguiente pantalla:

| Procesos de Preliquida                   | ación - Nuevo                   |                                     |           |            |                   |                       |
|------------------------------------------|---------------------------------|-------------------------------------|-----------|------------|-------------------|-----------------------|
| Datos de la búsqueda<br>Entidad Efectora | P                               | Matrícula                           | <i>P</i>  |            | •                 |                       |
| Fecha Desde 09/11/2010                   | 6 <b>Fecha Hasta</b> 09/11/2016 | Tipo de IVA (del Plan del Afiliado) | Todos     | - Desconta | r coseguro del va | alor de la práctica 🗐 |
| Listado de autorizaciones                |                                 |                                     |           |            |                   |                       |
| Nro Ord                                  | Prest. Efector                  | Afiliado                            | Fec. Rea. | Neto       | Iva               | Total                 |
|                                          |                                 |                                     |           |            |                   | Siguiente Volver      |

Allí, deberás completar los campos *Fecha Desde* y *Fecha Hasta* y *Tipo de IVA* obligatoriamente, y presionar el botón *Buscar* para que el sistema muestre todas las solicitudes autorizadas en ese período y para ese tipo de IVA:

| Procesos              | s de Preliqui                                   | dación - Nuevo                               |               |                                        |                                       |                           |                     |                                 |
|-----------------------|-------------------------------------------------|----------------------------------------------|---------------|----------------------------------------|---------------------------------------|---------------------------|---------------------|---------------------------------|
| Datos de la bú        | úsqueda                                         |                                              |               |                                        |                                       |                           |                     |                                 |
| Entidad Ef            | fectora 9003                                    | 33                                           | PRESTADOR     | Matrícula                              | P                                     |                           | •                   |                                 |
| Fecha Des             | sde 01/10/20                                    | D16 Fecha Has                                | ta 01/11/2016 | Tipo de IVA (del Plan del Afiliado     | Todos                                 | - Descontar               | coseguro del valor  | de la práctica 🔳                |
| P Busca               | ar                                              |                                              |               |                                        |                                       |                           |                     |                                 |
|                       |                                                 |                                              |               |                                        |                                       |                           |                     |                                 |
| Listado de            | autorizaciones                                  |                                              |               |                                        |                                       |                           |                     | 0                               |
| Listado de            | autorizaciones<br>Nro Ord                       | Prest.                                       | Efector       | Afiliado                               | Fec. Rea.                             | Neto                      | Iva                 | <ul> <li>Total</li> </ul>       |
| Listado de            | autorizaciones<br>Nro Ord<br>0576 9             | Prest.                                       | Efector       | Afiliado<br>77772 77772                | Fec. Rea.<br>25/10/2016               | Neto<br>65,00             | lva<br>6,83         | Total 71,83                     |
| Listado de<br>20<br>7 | autorizaciones<br>Nro Ord 9<br>0576 9<br>1901 9 | Prest.<br>10033-PRESTADOR<br>10033-PRESTADOR | Efector       | Afiliado<br>77772 77772<br>BARRERA PBS | Fec. Rea.<br>25/10/2016<br>25/10/2016 | Neto<br>65,00<br>4.000,00 | lva<br>6,83<br>0,00 | Total<br>71,83<br>4.000,00      |
| Listado de<br>24<br>7 | autorizaciones<br>Nro Ord<br>0576 9<br>901 9    | Prest.<br>10033-PRESTADOR<br>10033-PRESTADOR | Efector       | Afiliado<br>77772 77772<br>Barrera PBB | Fec. Rea.<br>25/10/2016<br>25/10/2016 | Neto<br>65,00<br>4.000,00 | iva<br>6,83<br>0,00 | C<br>Total<br>71,83<br>4.000,00 |

Nota: la fecha que informa el sistema para las órdenes en internado es la fecha de alta, es decir, que una internación debe estar cerrada para incluirla en la preliquidación.
 Para las órdenes de ambulatorio, la fecha que se muestra es la fecha de realización de la práctica, no la fecha de prescripción.

 Luego, hacé click en el botón Siguiente, el cual mostrará la siguiente pantalla, en donde deberás cargar los datos de la factura que se indican (año, mes, tipo de comprobante, letra, sucursal, número y fecha de emisión del comprobante).

| Procesos de Pr                                             | eliquidación - Nuevo                                     |                                     |            |          |                   |               |
|------------------------------------------------------------|----------------------------------------------------------|-------------------------------------|------------|----------|-------------------|---------------|
| Datos de la búsqueda<br>Entidad Efectora<br>Fecha Hasta 09 | 90033 PRESTADOR<br>/11/2016 Tipo de IVA (del Plan del Af | Matrícula Illiado) Seleccione IVA v |            | - Fi     | echa Desde 01/10/ | 2016          |
| Listado de autoriza                                        | ciones                                                   |                                     |            |          |                   | 0             |
| Nro Ord                                                    | Prest. Efector                                           | Afiliado                            | Fec. Rea.  | Neto     | Iva               | Total         |
| 20576                                                      | 90033-PRESTADOR                                          | 77772 77772                         | 25/10/2016 | 65,00    | 6,83              | 71,83         |
| 7901                                                       | 90033-PRESTADOR                                          | BARRERA PBB                         | 25/10/2016 | 4.000,00 | 0,00              | 4.000,00      |
|                                                            |                                                          | Total:                              |            | 4.065,00 | 6,83              | 4.071,83      |
| DATOS DEL COMPROBA<br>Período Año<br>Fecha Comproba        | TE A GRABAR  Mes  Tipo Comprobante  09/11/2016           | cancelacion de credito 🔹 Letra      | Sucursal   | Número   |                   |               |
|                                                            |                                                          |                                     |            |          |                   |               |
|                                                            |                                                          |                                     |            |          |                   | Grabar Volver |

4. Luego de apretar *Grabar*, saldrá el siguiente mensaje:

| nte El N' de la Preliquidación Generada es: 168 | 7<br>6 | 77772 77772<br>SARRERA PBB    | 25/10/2016<br>25/10/2016 |     |
|-------------------------------------------------|--------|-------------------------------|--------------------------|-----|
|                                                 | nte    | El N' de la Preliquidación Ge | nerada es: 168           | )01 |

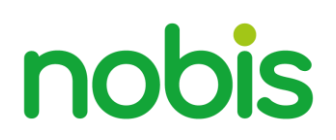

Y aparecerá la siguiente pantalla con los procesos de preliquidación efectuados, aquellos que aparezcan bajo el Estado *Anulada* no se podrán imprimir ni modificar, los que se encuentren bajo el Estado *Pendiente* podrán ser impresos, modificados y/o anulados; por último, los que se encuentren bajo el Estado "Liquidadas" no se podrán modificar, pero si imprimir.

| Pro   | ocesos o     | de Prelic | luidació  | n     |                  |            |                   |                        |              |                |           |            |
|-------|--------------|-----------|-----------|-------|------------------|------------|-------------------|------------------------|--------------|----------------|-----------|------------|
|       |              |           |           |       |                  |            |                   |                        |              |                |           |            |
| Datos | s de la búsq | lueda     |           |       |                  |            |                   |                        |              |                |           |            |
| Ent   | idad Efec    | ctora     |           | P     |                  |            | Per               | íodo                   | Tipo Comprob | ante Todos     | •         |            |
| Suc   | cursal Co    | mproban   | te        | Núr   | nero Comprobante | e          | Matrícula         | 2                      |              |                | -         |            |
| di se | Buscar       | Nue       | evo Proce | so    |                  |            |                   |                        |              |                |           |            |
|       |              |           |           |       |                  |            |                   |                        |              |                |           |            |
| Lista |              |           |           |       |                  |            |                   |                        |              |                |           | •          |
| Nro   | Período      | Neto      | I.V.A.    | Total | Fec. Desde       | Fec. Hasta | I.V.A.            | Comprobante            | fec. Comp.   | Prest. Efector | Estado    | Opciones   |
| 168   | 201611       | 0,00      | 0,00      | 0,00  | 01/10/2016       | 09/11/2016 | Todos             | cancelacion de credito | 09/11/2016   | 1-S/D          | Pendiente | <b>≓/X</b> |
| 167   | 201610       | 0,00      | 0,00      | 0,00  | 01/10/2016       | 31/10/2016 | Gravado Tasa Dif. | Factura A-0002-000003  | 02/11/2016   |                | Liquidada | 8          |
| 166   | 201611       | 0,00      | 0,00      | 0,00  | 01/07/2016       | 02/11/2016 | Gravado Tasa Dif. | Factura b-0001-00001(  | 02/11/2016   | 1-S/D          | Anulada   |            |
| 165   | 201611       | 0,00      | 0,00      | 0,00  | 10/08/2016       | 17/10/2016 | Todos             | Factura a-0001-000001  | 17/10/2016   | 1-S/D          | Pendiente | = /×       |
| 164   | 201611       | 0,00      | 0,00      | 0,00  | 01/08/2015       | 17/10/2016 | Todos             | Factura a-0001-000015  | 17/10/2016   | 1-S/D          | Pendiente | = /×       |
| 163   | 201611       | 0,00      | 0,00      | 0,00  | 01/10/2016       | 17/10/2016 | Todos             | cancelacion de credito | 17/10/2016   | 1-S/D          | Anulada   |            |
| 162   | 201610       | 0,00      | 0,00      | 0,00  | 01/01/2015       | 07/10/2016 | Todos             | cancelacion de credito | 07/10/2016   | 1-S/D          | Pendiente | = /×       |
| 161   | 201611       | 0,00      | 0,00      | 0,00  | 01/01/2000       | 29/09/2016 | Todos             | cancelacion de credito | 29/09/2016   | 1-S/D          | Anulada   |            |

### Confección de TXT

Aquellos prestadores que opten por no utilizar la preliquidación, tendrán disponible la opción del TXT. Esta modalidad es mucho más compleja, por lo que, junto a este instructivo, adjuntamos un Excel con el modelo a completar, el cual incluye los siguientes campos:

- Identificador de bono
- Tipo de Profesional Efector
- Número de Matrícula Profesional Efector
- Obra Social
- Número de Afiliado
- Tipo de Bono
- Número de Bono
- Fecha de Prescripción
- Tipo de Profesional Prescriptor
- Matrícula de Profesional Prescriptor
- Fecha de Realización

- Tipo de Nomenclador
- Código de la Práctica
- Concepto
- Cantidad de Prácticas
- Importe Neto
- Importe IVA
- Porcentaje de Cobertura
- Tipo de comprobante
- Letra del Comprobante
- Número de Sucursal del Comprobante
- Número del comprobante
- Código de Autorización

Si trabajás con Geclisa, deberás ponerte en contacto con un agente de Macena para realizar la configuración que te permita emitir el TXT desde su sistema con las características solicitadas.

El archivo deberá generarse en formato de texto.

#### ¿Cómo presentar la facturación física?

La facturación física **debe presentarse del 1 al 7 de cada mes de 9 a 13 hs.** en las sucursales de su zona de influencia, a excepción de los prestadores de odontología del interior, quiénes podrán enviarla por correo a casa central (Maipú 101, Córdoba Capital). Previo al envío/presentación de la misma, deberás <u>cargar en autogestión web</u>:

- Datos de facturación
- Digitalización de las facturas
- Para ello, ingresá en el <u>autorizador</u> y en el *Menú* hacé click en la opción Proveedores - Expedientes:

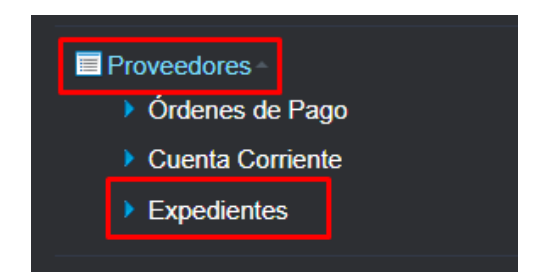

Allí aparecerá la siguiente pantalla, donde podrás completar los campos requeridos para realizar consultas sobre facturas presentadas con anterioridad:

| Consulta de Expedie   | ntes                     |                                |                                     |               |                           |
|-----------------------|--------------------------|--------------------------------|-------------------------------------|---------------|---------------------------|
| Nº Expte.             | Tipo de expediente Todos | Fecha de ing. desde     18/04/ | 2022 Fecha de ing. hasta 18/04/2022 |               |                           |
| Origen Prestador      |                          |                                |                                     |               |                           |
| Proveedor             |                          |                                |                                     |               |                           |
| P Buscar              |                          |                                |                                     |               |                           |
| Expedientes           |                          |                                |                                     |               | 0                         |
| N <sup>o</sup> Expte. | Fecha de ingreso         | Tipo de Expte.                 | Origenes                            | Sector actual |                           |
|                       |                          |                                | Página T de 0 🔛 🖬                   |               | Sin registros que mostrar |
|                       |                          |                                |                                     |               |                           |
|                       |                          |                                |                                     |               | Nuevo expediente          |

 Para cargar la facturación a presentar, seleccioná el botón nuevo expediente que lo llevará a la siguiente pantalla:

| N° Expte.<br>Hora de ingreso 11:08 | Tipo de expediente<br>Período (AAAAMM) | Factura - Prestador V<br>202204 | - Entidad N | DBIS S.A. 👻 | Sector de ingreso | Sin alias configurado 👻 | Fecha de ingreso | 18/04/2022 |                           |
|------------------------------------|----------------------------------------|---------------------------------|-------------|-------------|-------------------|-------------------------|------------------|------------|---------------------------|
| Origenes                           |                                        |                                 |             |             |                   |                         |                  |            |                           |
| Origen Prestador                   |                                        | 2                               |             |             |                   |                         |                  |            |                           |
| Proveedor                          |                                        | P                               |             |             |                   |                         |                  |            |                           |
|                                    |                                        |                                 |             |             |                   |                         |                  |            |                           |
|                                    |                                        |                                 |             |             |                   |                         |                  |            |                           |
|                                    |                                        |                                 |             |             |                   |                         |                  | Archivos   | Guardar Cancelar          |
| Comprobantes                       |                                        |                                 |             |             |                   |                         |                  |            |                           |
| Comprobantes                       |                                        |                                 |             |             |                   |                         |                  |            | 0                         |
| Tip                                |                                        | Letra                           | Sucursal    | ,           | lúmero            | Fecha de Vto            | Total            |            |                           |
|                                    |                                        |                                 |             |             |                   |                         |                  |            |                           |
|                                    |                                        |                                 |             |             |                   |                         |                  |            | Sin registros que mostrar |

Aquí deberás seleccionar el tipo de comprobante *Factura- Prestador* y el período de la factura que presenta. En la opción *Proveedor* aparecerá determinado tu número y nombre, o bien, podés seleccionarlo haciendo click en la *lupita*. En el campo *Observaciones* indicá aquello que creas pertinente.

- Una vez completados los datos, ingresá *Guardar* y se habilitará el botón *Archivos*, donde deberás cargar el archivo de la factura que presentarás físicamente y el TXT, en caso de optar por esa opción de facturación.
- Una vez finalizada esa etapa, se activará el apartado de comprobantes para cargar la factura:

| Tipo de Comprobante Sel | Número   | Y<br>Fecha de Con  | nprobante 18/04/20 | 22 Fecha de Vto. 18 | /04/2022     |       |                           |
|-------------------------|----------|--------------------|--------------------|---------------------|--------------|-------|---------------------------|
| Conceptos               |          |                    |                    |                     |              |       |                           |
| Concepto                |          | Alícuota IVA       | xento 🗸 %          | 0 Neto              | IVA          | Total | 0                         |
|                         |          |                    |                    |                     |              |       |                           |
| Conceptos               | Alicuota | 8                  | Neto               | IVA                 |              | Total | 6                         |
|                         |          |                    | 🔫 🤜 Página 🚺       | ] de 0 🔛 🖬          |              |       | Sin registros que mostrar |
|                         |          |                    |                    |                     |              |       |                           |
| Neto Total              |          | IVA Total          |                    | Perc. IVA           |              |       |                           |
| Perc. IIBB              |          | Impuestos Internos |                    | Otros Conceptos     |              |       |                           |
| Importe Total           |          | impactos internos  |                    | ouros conceptos     |              |       |                           |
|                         |          |                    |                    |                     |              |       |                           |
| Fecha de Vto. CAE/CAI   | Nº CA    | E/CAI              | Tipo de E          | nisión Seleccione   | ~            |       |                           |
|                         |          |                    |                    |                     |              |       |                           |
|                         |          |                    |                    |                     |              | Arch  | vos Guardar Canco         |
| Comprobantes            |          |                    |                    |                     |              |       |                           |
| Commission              |          |                    |                    |                     |              |       |                           |
| Comprobantes            |          | Letra Sucur        | sal                | Número              | Fecha de Vto | Total |                           |
|                         |          |                    |                    |                     |              |       |                           |
| g Nuevo Comprobante     |          |                    |                    |                     |              |       | Sin registros que moi     |

Allí deberás seleccionar *Nuevo comprobante* y serás direccionado a una nueva pantalla donde deberás cargar todos los datos de la factura:

Una vez finalizado, seleccioná Guardar y habrás finalizado el proceso.

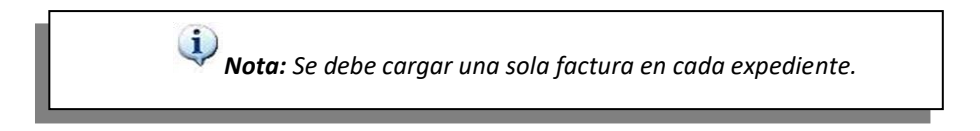

#### Beneficios de presentar facturación a través del autorizador

- Agilización en la entrega de la facturación.
- Permite hacer un seguimiento momento a momento en la autogestión web, ya que el expediente se irá actualizando, indicando en qué sector y estado se encuentra.
- Evita extravíos.